- MASUKKAN URL BERIKUT : https://opac.ppanpk.gov.my untuk pautan OPAC.
- 2. MASUKKAN Login ( *nombor kad pengenalan*) dan Password anda ('default' ialah **123**). Klik

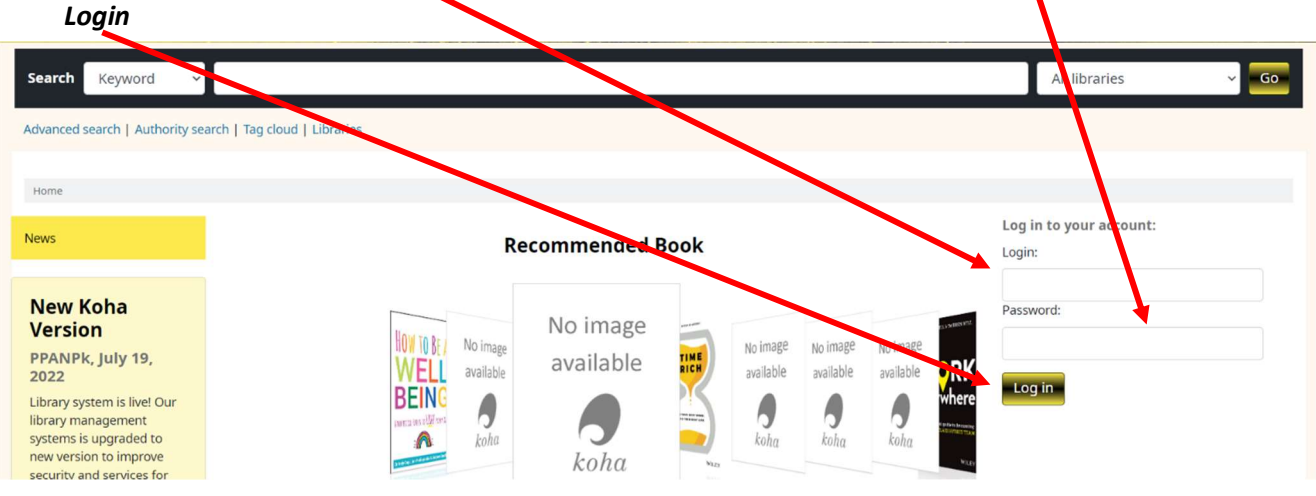

3. MASUKKAN TAJUK BUKU DI RUANG Search for . KLIK Go button.

| Cart 1 Lists                             | Languages Melcome, Mr MUHAMAD ZAKARIA ZAKARIA<br>Welcome, Mr MUHAMAD ZAKARIA ZAKARIA<br>Welcome, Mr MUHAMAD ZAKARIA ZAKARIA<br>Welcome, Mr MUHAMAD ZAKARIA ZAKARIA<br>Welcome, Mr MUHAMAD ZAKARIA ZAKARIA<br>Welcome, Mr MUHAMAD ZAKARIA ZAKARIA<br>Welcome, Mr MUHAMAD ZAKARIA ZAKARIA<br>Welcome, Mr MUHAMAD ZAKARIA ZAKARIA |  |
|------------------------------------------|----------------------------------------------------------------------------------------------------|--|
| Search Keyword V                         | All libraries 🗸 Go                                                                                                    |  |
| Advanced search   Authority search   Tag | ud   Libraries                                                                                                    |  |
| Home                                     |                                                                                                    |  |
| News                                     | Recommended Book                                                                                                    |  |
|                                          |                                                                                                    |  |

**4.** SEKIRANYA BUKU DIJUMPAI SENARAI AKAN DIKELUARKAN. KLIK PADA BUKU YANG HENDAK DI TEMPAH **('BOOKING')** 

| Koha online catalog > Details fo<br>e Edit View History Bookn                                                                                                    | r: Istana tinggalan - Mozilla Firefox<br>narks Tools Help                                                                                                    | Acres (                       | ALL PROPERTY. |            | -                                                                                                    |
|----------------------------------------------------------------------------------------------------|----------------------------------------------------------------------------------------------------|-------------------------------|---------------|------------|----------------------------------------------------------------------------------------------------|
| Koha online catalog > Details fo                                                                                                    | r: Ista × 🥻 Koha , Girculation , Checking out                                                                                                    | to × +                        |               |            |                                                                                                    |
| <ul> <li>eraklib.does-it.net/cgi-b</li> </ul>                                                                                                    | in/koha/opac-detail.pl?bibionumber=27038&she                                                                                                    | lfbrowse_itemnumber=217211#ho | ldings        | ☆ ▼ (      | C Google                                                                                                    |
| Most Visited 📵 Getting Starte                                                                                                    | d 🗍 Inbox - Outlook Web                                                                                                    |                               |               |            |                                                                                                    |
| No cover<br>image<br>available<br>Istana<br>by YASSI<br>Material typ<br>Series: Siri<br>Publisher:<br>Description<br>ISBN: 9789833653980 (kid<br>Subject(s): Malay fiction   D)<br>Tags from this <u>library</u> : No ta | tinggalan /<br>N Rahmat.<br>e: Book<br>perjalanan penyiasatan prince Kes 1.<br>Batu Caves, Selangor : PTS One, 2007<br>c: 205ms., 19cm.<br>).<br>etective and mystery stories, Malay<br>ags from this library for this <u>title</u> . S Add tag(s)<br>rating: 0.0 (0 votes) |                               |               |            | Image: A place holdImage: A printImage: A printImage: A |
| Item type                                                                                                    | Location                                                                                                    | ♦ Call number                 | ♦ Status +    | Date due 🔶 |                                                                                                    |
| Books                                                                                                    | lbupejabat<br>Adult Fiksyen - BM                                                                                                    | YAS (Browse shelf)            | Available     |            |                                                                                                    |
| Books                                                                                                    | lbupejabat<br>Adult Fiksyen - BM                                                                                                    | YAS (Browse shelf)            | Checked out   | 17/07/2014 |                                                                                                    |
| Books                                                                                                    | Perpustakaan Awam Bagan Serai<br>Adult Fiksyen - BM                                                                                                    | YAS (Browse shelf)            | Available     |            |                                                                                                    |
| Books                                                                                                    | Perpustakaan Awam Batu Gajah<br>Adult Fiksyen - BM                                                                                                    | YAS (Browse shelf)            | Available     |            |                                                                                                    |
| Books                                                                                                    | Perpustakaan Awam Gerik<br>Adult Fiksyen - BM                                                                                                    | YAS (Browse shelf)            | Available     |            |                                                                                                    |
| Books                                                                                                    | Perpustakaan Awam K. Kangsar<br>Adult Fiksyen - BM                                                                                                    | YAS (Browse shelf)            | Available     |            |                                                                                                    |
| Books                                                                                                    | Perpustakaan Awam Kampung Gajah                                                                                                    | YAS (Browse shelf)            | Available     |            |                                                                                                    |

## 5. KLIK **'Place Hold'**.

| image                                                                                      | tinggalan /                                                                                                    |                                                                                                    |                                                                                                    |          |                               | _  |                     |
|--------------------------------------------------------------------------------------------|----------------------------------------------------------------------------------------------------|----------------------------------------------------------------------------------------------------|----------------------------------------------------------------------------------------------------|----------|-------------------------------|----|---------------------|
|                                                                                            | unggalan /                                                                                                    |                                                                                                    |                                                                                                    |          |                               | 6  | 5 Print             |
| by YASSI                                                                                   | N Rahmat.                                                                                                    |                                                                                                    |                                                                                                    |          |                               | ſ  | 🖞 Save to your list |
| Material typ                                                                               | ee: 🔚 Book                                                                                                    |                                                                                                    |                                                                                                    |          |                               | )  | Add to your cart    |
| Series: Siri                                                                               | i perjalanan penyiasatan prince Kes 1.                                                                                                    |                                                                                                    |                                                                                                    |          |                               |    | Save record -       |
| Soogle Publisher;                                                                          | Batu Caves, Selangor : PTS One, 2007                                                                                                    |                                                                                                    |                                                                                                    |          |                               |    | More searches       |
| Description                                                                                | n: 205ms., 19cm.                                                                                                    |                                                                                                    |                                                                                                    |          |                               |    |                     |
| IN: 9789833653980 (kk                                                                      | L).                                                                                                    |                                                                                                    |                                                                                                    |          |                               | Sh | nare                |
| oject(s): Malay fiction   D                                                                | etective and mystery stories, Malay                                                                                                    |                                                                                                    |                                                                                                    |          |                               |    |                     |
| a norri una <u>norary</u> . No G                                                           | ago nom uno nutary fui uno <u>une</u> . N Add (ag(s)                                                                                                    |                                                                                                    |                                                                                                    |          |                               |    |                     |
| And the average                                                                            | rating: 0.0 (0 votes)                                                                                                    |                                                                                                    |                                                                                                    |          |                               |    |                     |
|                                                                                            |                                                                                                    |                                                                                                    |                                                                                                    |          |                               |    |                     |
| Holdings (16)                                                                              | Comments (0)                                                                                                    |                                                                                                    |                                                                                                    |          |                               |    |                     |
| fioldings (10)                                                                             | Connicita (0)                                                                                                    |                                                                                                    |                                                                                                    |          |                               |    |                     |
|                                                                                            |                                                                                                    |                                                                                                    |                                                                                                    |          |                               |    |                     |
| Item type                                                                                  | ▲ Location                                                                                                    | Call number                                                                                                    | Status                                                                                                    | \$       | Date due                      | ÷  |                     |
| Books                                                                                      | Location      Ibupejabat     Adult Fiksyen - BM                                                                                                    | Call number YAS (Browse shelf)                                                                                                    | Status     Available                                                                                                    | \$       | Date due                      | *  |                     |
| Books Books                                                                                | Location      Ibupejabat     Adult Fiksyen - BM      Ibupejabat     Adult Fiksyen - BM                                                                                                    | Call number YAS (Browse shelf) YAS (Browse shelf)                                                                                                    | Status       Available       Checked                                                                                                    | ¢<br>out | Date due                      | *  |                     |
| Rem type<br>Books<br>Books<br>Books<br>Books                                               | <ul> <li>Location</li> <li>Ibupejabat<br/>Adult Fiksyen - BM</li> <li>Ibupejabat<br/>Adult Fiksyen - BM</li> <li>Perpustakaan Awam Bagan Serai<br/>Adult Fiksyen - BM</li> </ul>                                                                                                    | Call number YAS (Browse shelf) YAS (Browse shelf) YAS (Browse shelf) YAS (Browse shelf)                                                                                                    | Status     Available     Checked     Available                                                                                                    | ¢        | Date due                      | *  |                     |
| Item type Sooks Sooks Sooks Sooks Sooks Sooks Sooks Sooks Sooks Sooks Sooks                | <ul> <li>Location</li> <li>Ibupejabat<br/>Adult Fiksyen - BM</li> <li>Ibupejabat<br/>Adult Fiksyen - BM</li> <li>Perpustakaan Awam Bagan Serai<br/>Adult Fiksyen - BM</li> <li>Perpustakaan Awam Batu Gajah<br/>Adult Fiksyen - BM</li> </ul>                                                                                                    | Call number     IAS (Browse shelf)     XAS (Browse shelf)     XAS (Browse shelf)     XAS (Browse shelf)     XAS (Browse shelf)                                                                                                    | Status     Available     Checked     Available     Available     Available                                                                                                    | ¢        | Date due           17/07/2014 | •  |                     |
| Item type                                                                                  | <ul> <li>Location</li> <li>Ibupejabat<br/>Adult Fiksyen - BM</li> <li>Ibupejabat<br/>Adult Fiksyen - BM</li> <li>Perpustakaan Awam Bagan Serai<br/>Adult Fiksyen - BM</li> <li>Perpustakaan Awam Batu Gajah<br/>Adult Fiksyen - BM</li> <li>Perpustakaan Awam Gerik<br/>Adult Fiksyen - BM</li> </ul>                                                              | Call number     Call number     YAS (Browse shelf)     YAS (Browse shelf)     YAS (Browse shelf)     YAS (Browse shelf)     YAS (Browse shelf)     YAS (Browse shelf)                                                                        | <ul> <li>Status</li> <li>Available</li> <li>Checked</li> <li>Available</li> <li>Available</li> <li>Available</li> <li>Available</li> </ul>                                       | ¢        | Date due                      | •  |                     |
| Item type<br>Sooks<br>Books<br>Books<br>Sooks<br>Sooks<br>Sooks<br>Sooks<br>Sooks<br>Sooks | <ul> <li>Location</li> <li>Ibupejabat<br/>Adult Fiksyen - BM</li> <li>Ibupejabat<br/>Adult Fiksyen - BM</li> <li>Perpustakaan Awam Bagan Serai<br/>Adult Fiksyen - BM</li> <li>Perpustakaan Awam Batu Gajah<br/>Adult Fiksyen - BM</li> <li>Perpustakaan Awam Gerik<br/>Adult Fiksyen - BM</li> <li>Perpustakaan Awam K. Kangsar<br/>Adult Fiksyen - BM</li> </ul> | Call number       YAS (Browse sheft)       YAS (Browse sheft)       YAS (Browse sheft)       YAS (Browse sheft)       YAS (Browse sheft)       YAS (Browse sheft)       YAS (Browse sheft)       YAS (Browse sheft)       YAS (Browse sheft) | <ul> <li>Status</li> <li>Available</li> <li>Checked</li> <li>Available</li> <li>Available</li> <li>Available</li> <li>Available</li> <li>Available</li> <li>Available</li> </ul> | ¢        | Date due           17/07/2014 | •  |                     |

6. SKRIN BERIKUT AKAN DIPAPARKAN. PILIH '*Pick Up location'* untuk pilihan lokasi pinjaman buku dan klik butang '*Place hold'*;

|                                                    |                | Mrs ROZITA HASSAN |
|----------------------------------------------------|----------------|-------------------|
|                                                    |                | x<br>]            |
| 5                                                  |                |                   |
|                                                    | Go             |                   |
| Advanced search   > Authority search   > Tag cloud |                |                   |
|                                                    |                | Ad Options        |
| AUDY PASHDAL                                       |                |                   |
| Home > Placing a hold                              |                |                   |
| Confirm holds for: ROZITA HASSAN                   | (660406085010) |                   |
| ⊯ Place a hold on Istana tinggalan / , by          | YASSIN Rahmat  |                   |
| Pick up location: Ibupejabat                       | V              |                   |
| Show more options                                  |                |                   |
| Place hold                                         |                |                   |

7. SKRIN BERIKUT AKAN DIPAPARKAN. SEKIRANYA ANDA INGIN MEMBATALKAN TEMPAHAN , SILA KLIK BUTANG **'Cancel'**. JIKA TIDAK ...SELESAI ...SILA LOG OUT SETELAH SELESAI.

|                       | Halla DOTITA HA            | CCAN            |                      |                    |                                             |         |       |
|-----------------------|----------------------------|-----------------|----------------------|--------------------|---------------------------------------------|---------|-------|
|                       | Hello, ROZITA HA           | SSAN            |                      |                    |                                             |         |       |
| our summary           | Click here if you're not N | Irs ROZITA HASS | SAN                  |                    |                                             |         |       |
| our fines             | Checked out (0)            | Holds (2)       |                      |                    |                                             |         |       |
| rour personal details | Holds (2 total)            |                 |                      |                    |                                             |         |       |
| rour tags             | Title                      | Placed on +     | Expires on 🗢         | Pick up location 🗢 | Status 🔶                                    | Suspend | Modif |
| hange your password   | Jangan kecewa!             | 02/07/2014      | Never <u>expires</u> | lbupejabat         | Item waiting at Ibupejabat since 02/07/2014 |         |       |
| our search history    | Istana tinggalan /         | 02/07/2014      | Never expires        | Ibupejabat         | Pending                                     | Suspend | ×c    |
| our reading history   |                            |                 |                      |                    |                                             |         |       |
|                       |                            |                 |                      |                    |                                             |         |       |

- 8. PENGGUNA YANG TELAH MEMBUAT TEMPAHAN SECARA **'ONLINE'** AKAN DIHUBUNGI APABILA BUKU TELAH BERADA DI SHELF ( TELAH DIPULANGKAN).
- 9. SEKIRANYA SELEPAS DIHUBUNGI , PENGGUNA TIDAK DATANG UNTUK MEMBUAT PINJAMAN , STATUS PINJAMAN AKAN DIBATALKAN SELEPAS 3 HARI DARI TARIKH DIHUBUNGI.